# و LAN نيوكت Remote Management Web و LAN مركبي و RV130 نيزارطال ايل RV130w

،دعب نع ةرادإلاو (LAN) ةيلحملا ةكبشلا نيوكت ةيفيك حضوي ويديف ىلع لوصحلل عقوم ةرايزب لضفت <u>https://youtu.be/9R0Rd5bS1W8</u>

### فدەلا

بيولاا نيوكت ةادأ ىلإ لوصولا مجوملل WAN وأ LAN قمجاوب نيلصتملا ءالمعلل نكمي قيلحملا ةكبشلل بيولاا ىلإ لوصولاا ةئيمت حمست نأ نكمي .مجوملاب قصاخلا (LAN) قيرهاظلا قصاخلا قكبشلار الالار الصتالاب قيلحملا قكبشلا ىل ع ءالمعلل (VPN) قيرهاظلا قصاخلا قكبشلا/ نع قرادإلا قئيمت حمست نأ نكمي .قنمآلا ليصوتلا ذخأم ققبط ربع نمآ لكشب مجوملاب تا تاونع ربع مجوملاب لاصتالاب قكرشلا قكبش جراخ نم ءالمعلل Web Access دعب لوصولا لوؤسملا دارأ اذإ اديفم Remote Management Web Access نوكي دق .مب صاخلا لوصول الوؤسمل دارأ اذا اديفم عملية الالالالي الالالالي الالالالي المعليل الالالي

نع ةرادإلاب صاخلا بيو ىلإ لوصولا نيوكت ةيفيك حيضوت وه دنتسملا اذه نم فدهلا و دعب RV130W. تاهجوم ىلع LAN و دعب

### قيبطتلل ةلباقلا ةزهجألا

RV130 زارطل<sup>ا.</sup>

RV130W زارطU<sup>I.</sup>

## جماربلا رادصإ

·v1.0.1.3

#### Remote Management Web Access و LAN/VPN نيوكت

< **ةيامحلا رادج** رتخاو بيولا نيوكتل ةدعاسملا ةادألا ىلا لوخدلا ليجستب مق .1 ةوطخلا *قيساس*ألا تادادعإلاا ةحفص رەظت .**قيساس**ألا تادادعإلا.

| Basic Settings                                              |                                                                                                    |
|-------------------------------------------------------------|----------------------------------------------------------------------------------------------------|
| IP Address Spoofing Protection:                             | ✓ Enable                                                                                                    |
| DoS Protection:                                             | Enable                                                                                                    |
| Block WAN Ping Request:                                     | Enable                                                                                                    |
| LAN/VPN Web Access:                                         |                                                                                                    |
| Remote Management:                                          | Enable                                                                                                    |
| Remote Access:                                              | ○ HTTP <sup>®</sup> HTTPS                                                                                                    |
| Remote Upgrade:                                             | Enable                                                                                                    |
| Allowed Remote IP Address:                                  | Any IP Address Address Add |
|                                                             | 0.0.0.0-0                                                                                                    |
| Remote Management Port                                      | 443 (Range: 1 - 65535, Default: 443)                                                                                                    |
| IPv4 Multicast Passthrough:(IGMP Proxy)                     | Enable                                                                                                    |
| IPv4 Multicast Immediate Leave:(IGMP Proxy Immediate Leave) | Enable                                                                                                    |
| SIP ALG                                                     | Enable                                                                                                    |
| UPnP                                                        | ✓ Enable                                                                                                    |
| Allow Users to Configure                                    | Enable                                                                                                    |
| Allow Users to Disable Internet Access                      | Enable                                                                                                    |
| Block Java:                                                 | 🔲 🖲 Auto 🔘 Manual Port:                                                                                                    |
| Block Cookies:                                              | Auto Manual Port:                                                                                                    |
| Block ActiveX:                                              | 🔲 🖲 Auto 🔘 Manual Port:                                                                                                    |
| Block Proxy:                                                | Auto Manual Port:                                                                                                    |
| Save Cancel                                                 |                                                                                                    |

(عاونألا) عونلل ةقباطملا رايتخالا تاناخ ددح ،*LAN/VPN Web Access* لقح يف 2 ةوطخلا زاهجلاب لاصتالل تالوكوتوربلا مادختسإ متي Web Access تالوكوتورب نم بوغرملا LAN. ةكبش ةهجاو ءاضعأ نم

| LAN/VPN Web Access:        |                                      |
|----------------------------|--------------------------------------|
| Remote Management:         | Enable                               |
| Remote Access:             | ○ HTTP                               |
| Remote Upgrade:            | Enable                               |
| Allowed Remote IP Address: | Any IP Address                       |
|                            | 0.0.0.0-0                            |
| Remote Management Port     | 443 (Range: 1 - 65535, Default: 443) |

يلاتلا وحنلا ىلع قحاتملا تارايخلا ديدحت متي:

صنلا لقن لوكوتورب ربع ةيلخادلا بيولا عقاومب لاصتالا ءالمعلل نكمي — http· كب ةصاخلا بيولا عقاوم نم HTML رصانع لاسرا متي .(HTTP) يسايقلا يبعشتلا HTTPS. نم عرسأ HTTP ربع بيو عقاومب لاصتالا .ليمعلا زاهج ىلإ قرشابم

ا ءالمعلل نكمي ،(HTTPS) نمآلاا يبعشتلا صنلا لقن لوكوتورب مادختساب — HTTPS ةيمقرلاا تاداهشلا ةقداصم متت امدنع طقف ةيلخادلا بيولاا عقاومب لاصتالا نم موجه يأ عنم ىلإ يدؤي اذهو .اهب نرتقملا بيولا مداخ عم بيولا عقوم ىلع ةتبثملا رايخلا اذه نم ققحتلا رفوي امك .بيولا عقومو ليمعلا نيب طسولا يف صخش يأ .بيولا عقومو ليمعلا نيب هاجتإلا يئانث اريفشت

ال كلاجم ىلع ةدوجوملا بيو تاحفص تناك اذا HTTP رايتخالا ةناخ طقف ددح **:ةظحالم** تناك اذا طقف SSL رايتخالا ةناخ ددح .ةتبثم ةبولطملا SSL تاداهش ىلع يوتحت الك ديدجت كنكمي .ةتبثم SSL تاداهش ىلع يوتحت كلاجم يف بيولا تاحفص ةفاك لوصو ةيفيك يف تامادختسالا ددعت ديرت تنك اذا HTTPS و HTTP لرايتخالا يتناخ . مجوملا ىلإ كئالمع

نم نيلوؤسملا نيكمتل **نيكمت** رايتخالا ةناخ ددح ،*دعب نع ةرادإلا* لقح يف .3 ةوطخلا متي ،يضارتفا لكشب .زاهجلل بيولا نيوكتل ةدعاسملا ةادألا ىلإ دعب نع لوصولا 8. قوطخلا ىلإ لقتنا ،هديدحت متي مل اذإ ."دعب نع قرادإلا" ليطعت

فرعي صخش يأ لبق نم هجوملا ىلإ لوصولا نكمي ،دعب نع ةرادإلا نيكمت دنع **:ةظحالم** هذه نيكمت لبق زاهجلل ةيضارتفالا رورملا ةملك رييغت مهملا نم .هب صاخلا IP ناونع .ةزيملا

نع لوصولا لوكوتورب عون عم قفاوتي رايتخإ رز ددح ،*دعب نع لوصولا* لقح يف .4 ةوطخلا نع (WAN) ةعساو ةقطنم ةكبش نم ةزهجألا ليصوتل لوكوتوربلا مادختسإ متيس .دعب .هب يصوملا رايخلا وهو HTTP نم انامأ رثكأ HTTPS .هجوملاب ةرشابم دعب

| LAN/VPN Web Access:        |                                      |
|----------------------------|--------------------------------------|
| Remote Management:         | Enable                               |
| Remote Access:             | O HTTP O HTTPS                       |
| Remote Upgrade:            | Enable                               |
| Allowed Remote IP Address: | Any IP Address                       |
|                            | ◎ 0 . 0 . 0 . 0 - 0                  |
| Remote Management Port     | 443 (Range: 1 - 65535, Default: 443) |

يلاتال وحنال يلع قحاتما تارايخاا ديدحت متي.

صنلا لقن لوكوتورب ربع ةيلخادلا بيولا عقاومب لاصتالا ءالمعلل نكمي — http· كب ةصاخلا بيولا عقاوم نم HTML رصانع لاسرا متي (HTTP) يسايقلا يبعشتلا HTTPS. نم عرساً HTTP ربع بيو عقاومب لاصتالا. ليمعلا زاهج يلإ ةرشابم

ا المعلل نكمي ،(HTTPS) نمآلا يبعشتلا صنلا لقن لوكوتورب مادختساب — HTTPS ةيمقرلا تاداهشلا ةقداصم متت امدنع طقف ةيلخادلا بيولا عقاومب لاصتالا نم موجه يأ عنم ىلإ يدؤي اذهو .اهب نرتقملا بيولا مداخ عم بيولا عقوم ىلع ةتبثملا رايخلا اذه نم ققحتلا رفوي امك .بيولا عقومو ليمعلا نيب طسولا يف صخش يأ .بيولا عقومو ليمعلا نيب هاجتإلا يئانث اريفشت

نيلوؤسملل حامسلل **نيكمت** رايتخالا ةناخ ددح ،*دعب نع ةيقرتلا* لقح يف .5 ةوطخلا دعب نع WAN ةكبش نم زامجلا ةيقرتب.

| LAN/VPN Web Access:        |                                      |
|----------------------------|--------------------------------------|
| Remote Management:         | ✓ Enable                             |
| Remote Access:             |                                      |
| Remote Upgrade:            | 🗷 Enable                             |
| Allowed Remote IP Address: | Any IP Address                       |
|                            | ◎ 0 . 0 . 0 . 0 - 0                  |
| Remote Management Port     | 443 (Range: 1 - 65535, Default: 443) |

اەل نوكيس يتلا IP نيوانع رتخأ ،*ەب حومسملا ديعبل IP ناونع* لقح يف .6 ةوطخلا ديعب زاەج يأل حامسلل يكلساللا **IP ناونع يأ** رز قوف رقنا .زاەجلا ىلإ دعب نع لوصو حومسملا IP نيوانع نم قاطن لاخدال ەلفسأ دوجوملا ويدارلا رز قوف رقنا وأ ،لاصتالاب .ايودي اەب

| LAN/VPN Web Access:        | ITTP HTTPS                           |
|----------------------------|--------------------------------------|
| Remote Management:         | Enable                               |
| Remote Access:             | © HTTP <sup>®</sup> HTTPS            |
| Remote Upgrade:            | Enable                               |
| Allowed Remote IP Address: | Any IP Address                       |
|                            | ◎ 0 . 0 . 0 . 0 - 0                  |
| Remote Management Port     | 443 (Range: 1 - 65535, Default: 443) |

وه يضارتفالا ذفنملا .دعب نع لوصولاب حامسلا هيف متي يذلا ذفنملا لخدأ .7 ةوطخلا 443.

| LAN/VPN Web Access:        | ITTP HTTPS                           |
|----------------------------|--------------------------------------|
| Remote Management:         | Enable                               |
| Remote Access:             | © HTTP <sup>●</sup> HTTPS            |
| Remote Upgrade:            | Enable                               |
| Allowed Remote IP Address: | ◎ Any IP Address                     |
|                            | 192 . 168 . 1 . 75 - 100             |
| Remote Management Port     | 443 (Range: 1 - 65535, Default: 443) |

نم ءزجك دعب نع ةرادإلا ذفنم لاخدإ كيلع بجي ،دعب نع هجوملا ىلإ لوصولا دنع **:ةظحالم** لونع https://168.10.1.11:443 وأ ،<remote-ip>:<remote-port لاتمل اليبس يلع IP. ناونع

#### .كتادادعإ ظفحل **ظفح** ىلع رقنا .8 ةوطخلا

| LAN/VPN Web Access:                                         | ☑ HTTP □ HTTPS                       |
|-------------------------------------------------------------|--------------------------------------|
| Remote Management:                                          | ☑ Enable                             |
| Remote Access:                                              | ◎ HTTP                               |
| Remote Upgrade:                                             | C Enable                             |
| Allowed Remote IP Address:                                  | ◎ Any IP Address                     |
|                                                             | 192 . 169 . 1 . 75 - 100 10          |
| Remote Management Port                                      | 443 (Range: 1 - 65535, Default: 443) |
| IPv4 Multicast Passthrough:(IGMP Proxy)                     | I Enable                             |
| IPv4 Multicast Immediate Leave:(IGMP Proxy Immediate Leave) | Enable                               |
| SIP ALG                                                     | Enable                               |
| UPnP                                                        | ☑ Enable                             |
| Allow Users to Configure                                    | I Enable                             |
| Allow Users to Disable Internet Access                      | Enable                               |
| Block Java:                                                 | O Auto Manual Port                   |
| Block Cookies:                                              | 🔲 🖲 Auto 🖱 Manual Port               |
| Block ActiveX:                                              | 🖾 🐵 Auto 🖱 Manual Port               |
| Block Proxy:                                                | 🗐 🐵 Auto 🔿 Manual Port               |
| Save Cancel                                                 |                                      |

ةمجرتاا مذه لوح

تمجرت Cisco تايان تايانق تال نم قعومجم مادختساب دنتسمل اذه Cisco تمجرت ملاعل العامي عيمج يف نيم دختسمل لمعد يوتحم ميدقت لقيرشبل و امك ققيقد نوكت نل قيل قمجرت لضفاً نأ قظعالم يجرُي .قصاخل امهتغلب Cisco ياخت .فرتحم مجرتم اممدقي يتل القيفارت عال قمجرت اعم ل احل اوه يل إ أم اد عوجرل اب يصوُتو تامجرت الاذة ققد نع اهتي لوئسم Systems الما يا إ أم الا عنه يل الان الانتيام الال الانتيال الانت الما